5create

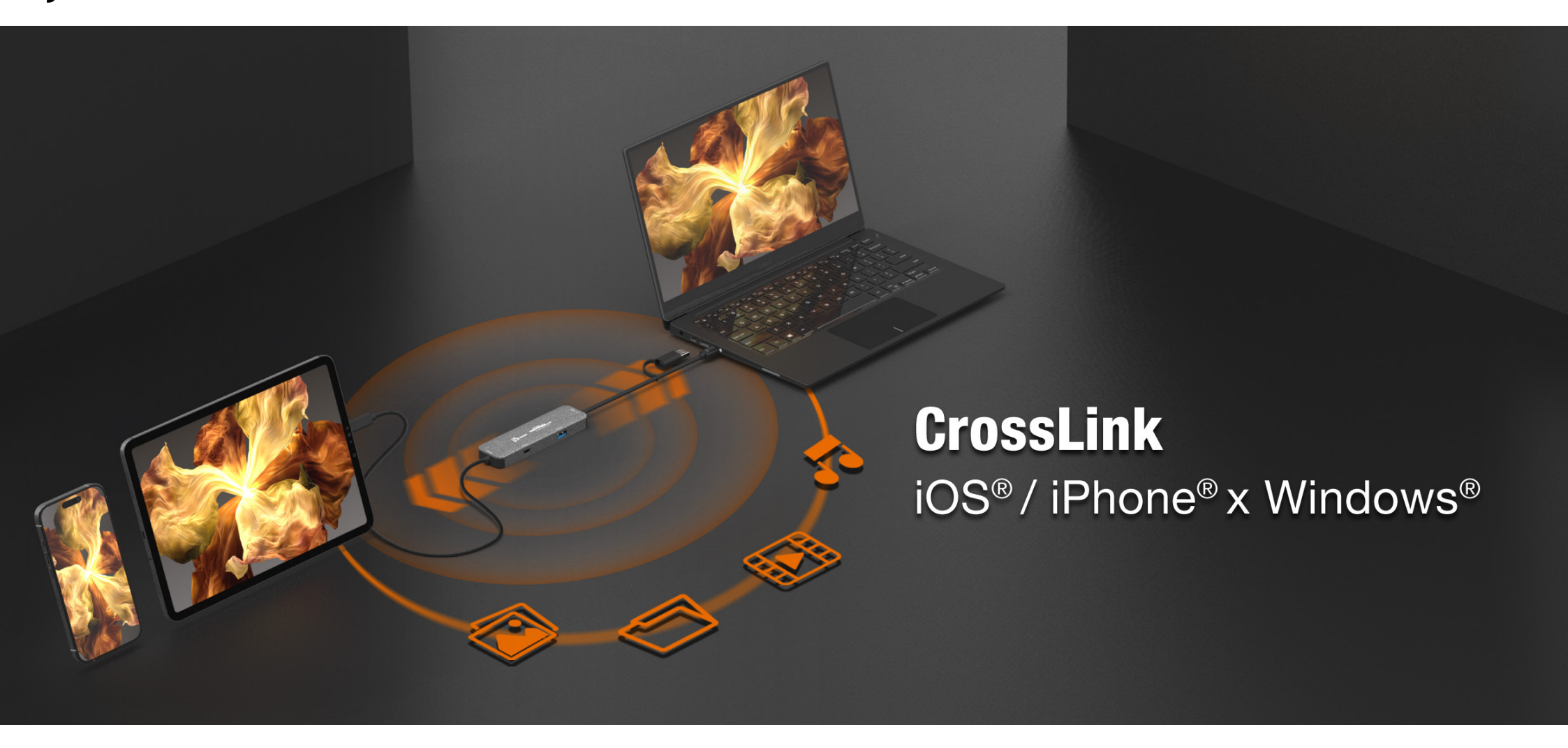

## **FEATURES**

#### **CROSS-DROP:**

• Easily transfer files between an iPhone®/iPad® and a PC laptop

#### **CROSS-DESKTOP:**

- Support Duplicate (Windows<sup>®</sup> to iPad<sup>®</sup> / iPad<sup>®</sup> to windows<sup>®</sup>) and Extend (Windows<sup>®</sup> to iPad<sup>®</sup>) display modes.
- Support movable and resizable Picture-in-Picture window in duplicate display (iPad<sup>®</sup> to windows<sup>®</sup>) mode.

#### **CROSS-TOUCH:**

- Support virtual multi-touch, pen, and gestures functions from Windows® tablet.
- Easy-to-use markup tool, allow you add markups directly on your screen.

#### **HUB PORTS**

 One USB-C<sup>®</sup> 5 Gbps port and one USBTM Type-A 5 Gbps port for connecting various peripherals (only work for Windows<sup>®</sup> host).

# SYSTEM REQUIREMENTS

#### Windows®

- OS: Windows<sup>®</sup> 10 or later
- Available USB-C<sup>®</sup> port: USB<sup>™</sup> 3.2 or greater is recommended
- Hard disc capacity: at least 100MB
- CPU 8th Generation Intel<sup>®</sup> Core<sup>™</sup> i5 Processors, 4 Cores
- RAM 8GB

## iPad®

- OS: iPadOS<sup>®</sup> 17 or later
- iPad<sup>®</sup> series with USB-C<sup>®</sup> port
- iPad Pro<sup>®</sup> 11" 1st Gen or later
- iPad Pro<sup>®</sup> 12.9" 3rd Gen or later
- iPad Air<sup>®</sup> 4th Gen or later
- iPad mini<sup>®</sup> 6th Gen or later

## iPhone®

- OS: iOS<sup>®</sup> 17 or later.
- iPhone<sup>®</sup> 15 Pro, iPhone<sup>®</sup> 15 Pro Max, or later

# ■ INSTALLATION GUIDE

# STEP 1

Scan the QRcode to install Wormhole CrossLink App on iPad®/iPhone®

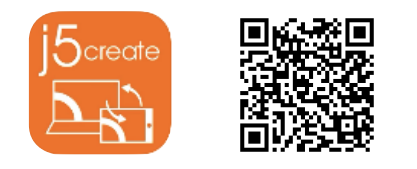

## STEP 2

Connect the JCH422 to both Windows<sup>®</sup> and iPad<sup>®</sup>/iPhone<sup>®</sup> devices (You may need to unlock iPad<sup>®</sup>/iPhone<sup>®</sup> to allow accessory connecting). Then install the driver built into the JCH422 on Windows<sup>®</sup> computer. Open File Explorer > This PC > CrossLink, then click wormholeCrossLink.exe to install driver for Windows<sup>®</sup> devices.

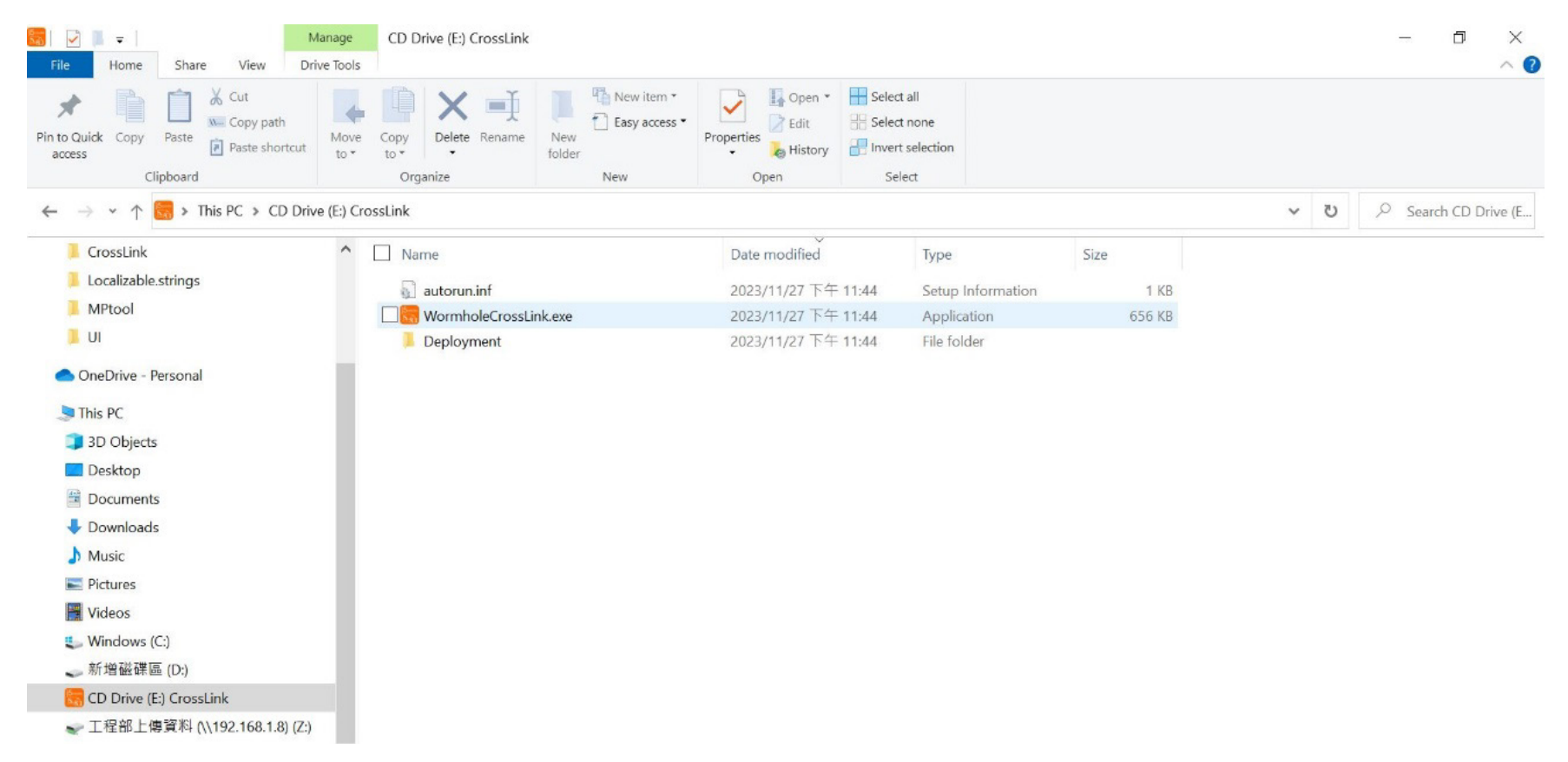

When the User Account Control appears, please press "Yes" to continue installation

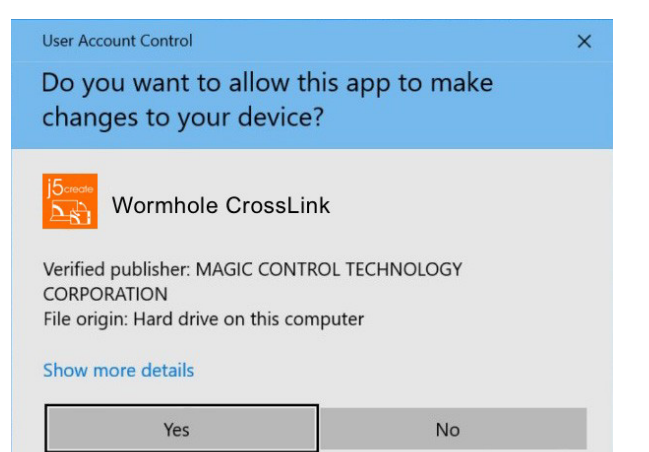

# STEP 3

#### A CrossLink icon will appear at the right corner. It's done!

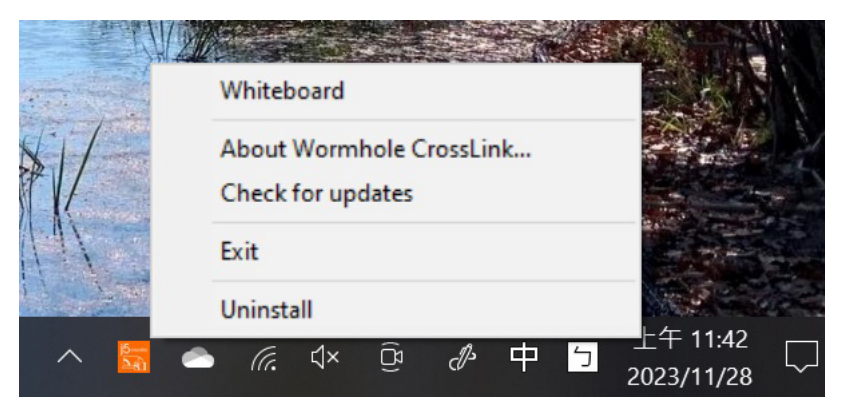

## ■ FUNCTIONS AND HOW TO USE

After installing the app on iPad<sup>®</sup>/iPhone<sup>®</sup>, open the app and you can control Display and Data sharing between the Windows<sup>®</sup> device and iPad<sup>®</sup>/iPhone<sup>®</sup>.

# **Display sharing**

## Display Sharing – from Windows® to iPad® / iPhone®

| 14:31 Tue Nov 28  | ***              |           | 후 54% 🗩 |
|-------------------|------------------|-----------|---------|
| wormholeswitch    | Cros             | CrossLink |         |
|                   |                  |           |         |
| 🖵 Windows to iPad | Projection Mode: |           |         |
| iPad to Windows   |                  |           |         |
| ① About           |                  |           |         |
| Settings          |                  |           |         |
|                   | Extend           | Duplicate |         |
|                   |                  |           |         |
|                   |                  |           |         |
|                   |                  |           |         |
|                   |                  |           |         |
|                   |                  |           |         |
|                   |                  |           |         |
|                   |                  |           |         |
|                   |                  |           |         |
|                   |                  |           |         |
|                   |                  |           |         |
|                   |                  |           |         |
|                   |                  |           |         |
|                   |                  |           |         |

#### **Extend Mode**

This feature allows iPad<sup>®</sup> /iPhone<sup>®</sup> to work as an Extended display of the Windows<sup>®</sup> device. The extended working space improves work efficiency.

## **Duplicate Mode**

This feature allows the same contents of the Windows® device to be displayed (mirroring) on iPad® /iPhone®.

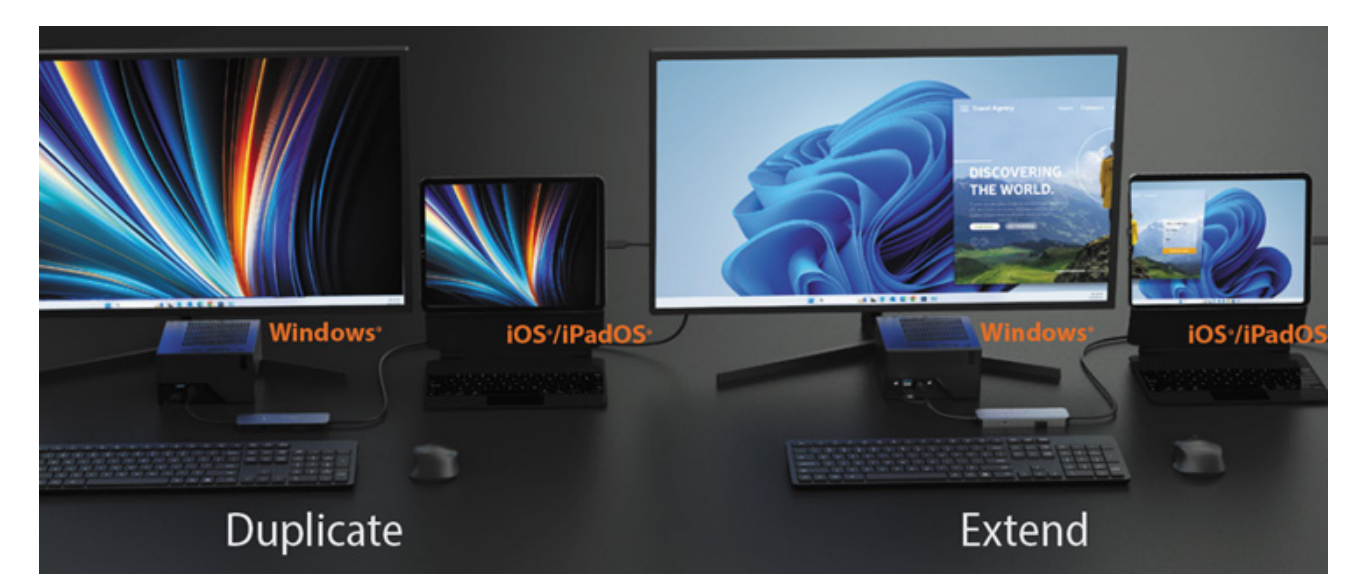

Display Sharing from iPad<sup>®</sup> /iPhone<sup>®</sup> to Windows<sup>®</sup>

| 10:25 Mon Nov 27                         | •••                            | <del></del> ₹42% (■_) |
|------------------------------------------|--------------------------------|-----------------------|
| wormholeswitch                           | CrossLink                      |                       |
| 모 Windows to iPad                        | Connect to host                |                       |
| iPad to Windows                          |                                |                       |
| <ul><li>About</li><li>Settings</li></ul> |                                |                       |
|                                          | Click here to start projection |                       |
|                                          |                                |                       |
|                                          |                                |                       |
|                                          |                                |                       |
|                                          |                                |                       |
|                                          |                                |                       |
|                                          |                                |                       |
|                                          |                                |                       |
|                                          |                                |                       |
|                                          |                                |                       |
|                                          |                                |                       |
|                                          |                                |                       |
|                                          |                                | ر                     |

## • Duplicate Mode

This feature allows the same contents of iPad<sup>®</sup> /iPhone<sup>®</sup> screen to be displayed (mirroring) on the Windows<sup>®</sup> device.

## **Exit Display Sharing**

Three-finger long press iPad<sup>®</sup> /iPhone<sup>®</sup> screen to bring up the Auxiliary Menu, then touch the "exit" button to exit display sharing.

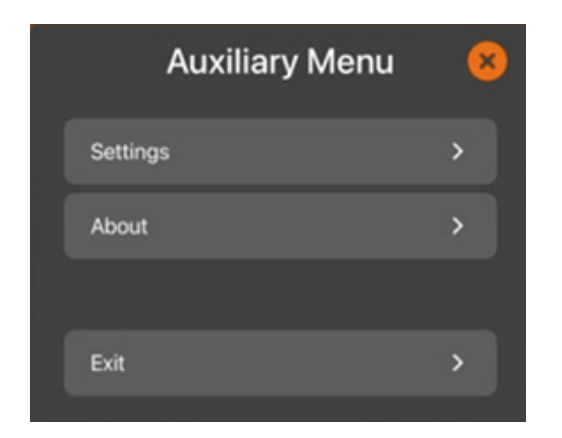

# **Data Sharing**

This feature allows sharing of photos and files between Windows® device and iPad®/iPhone®.

## Data Sharing - from Windows® to iPad® / iPhone®

1. Select the photos(files) and right click, select Wormhole CrossLink Share.

\*If you don't see the Wormhole CrossLink Share, please click "Show more options" on the context menu.

| File Hom                                                                                                    | Copen<br>Edit with Paint 3D<br>Set as desktop background<br>Edit<br>Print                                                                                                    | name New item •<br>Description of the select all Broperties of the select all Broperties of the select all Broperties of the select on the selection of the select of the select all Broperties of the select all Broperties |                                                                                                    |                                                                                                    | - 0 ×<br>^ (2)                                                                     |
|----------------------------------------------------------------------------------------------------|----------------------------------------------------------------------------------------------------|----------------------------------------------------------------------------------------------------|----------------------------------------------------------------------------------------------------|----------------------------------------------------------------------------------------------------|------------------------------------------------------------------------------------|
| ← → * 1                                                                                                    | <ul> <li>Send with Nearby Share</li> <li>Share with Skype</li> </ul>                                                                                                    |                                                                                                    |                                                                                                    | v ت                                                                                                    |                                                                                    |
| 📌 Quick acc                                                                                                    | Rotate right<br>Rotate left                                                                                                    |                                                                                                    | Date modified                                                                                                    | Туре                                                                                                    | Size                                                                               |
| Desktop                                                                                                    | Cast to Device <ul> <li>Move to OneDrive</li> </ul>                                                                                                    | >                                                                                                    | 2023/11/28 上午 10:49                                                                                                    | File folder                                                                                                    |                                                                                    |
| Pictures                                                                                                    | 😇 Wormhole CrossLink Share                                                                                                    | 5                                                                                                    | 2023/11/27 下午 04:10                                                                                                    | PNG File                                                                                                    | 359 KB                                                                             |
| CrossLir                                                                                                    | Scan with Microsoft Defender                                                                                                    |                                                                                                    | 2023/11/27 下午 04:10                                                                                                    | PNG File                                                                                                    | 624 KB                                                                             |
| Localiza                                                                                                    | C Share<br>Open with                                                                                                    |                                                                                                    | 2023/11/24 下午 03:41                                                                                                    | File folder                                                                                                    |                                                                                    |
| <ul> <li>OneDrive</li> <li>This PC</li> <li>3 D Obje</li> <li>Desktop</li> <li>Docume</li> <li>Docume</li> </ul> | <ul> <li>Compare selected item</li> <li>Manually select items</li> <li>Add to archive</li> <li>Add to "install2.rar"</li> <li>Compress and email</li> <li>Compress to "install2.rar" and email<br/>Restore previous versions</li> </ul> | <ul> <li>6.21.2023.pdf</li> <li>6.21.2023 (2).pdf</li> <li>6.21.2023 (1).pdf</li> <li>AM175_JMW100C_JMW100L_JMW300CA_Pic_TBD_5.4.2023.pptx</li> <li>230730_jp.pdf</li> <li>V02_dvf</li> </ul>                                                                                                    | 2023/11/17 上午 09:54<br>2023/11/16 下午 02:48<br>2023/11/16 下午 02:36<br>2023/11/16 下午 02:32<br>2023/11/16 下午 12:22<br>2023/11/15 上午 11:34<br>2023/11/8 上午 10:18<br>2023/11/2 上午 10:59 | WinRAR ZIP archive<br>Adobe Acrobat 文件<br>Adobe Acrobat 文件<br>Adobe Acrobat 文件<br>Microsoft PowerPoint 簡報<br>WinRAR ZIP archive<br>Adobe Acrobat 文件<br>DXF File | 321 KB<br>4,592 KB<br>4,350 KB<br>5,492 KB<br>6,797 KB<br>6 KB<br>298 KB<br>298 KB |
| J Music                                                                                                    | Send to                                                                                                    |                                                                                                    | 2023/11/16 上午 09:47                                                                                                    | File folder                                                                                                    | E.350 (50)                                                                         |
| Pictures<br>Videos<br>Window<br>249 items                                                                        | Cut<br>Copy<br>Create shortcut                                                                                                    |                                                                                                    | 2023/10/30 下午 05:05                                                                                                    | BIN File                                                                                                    | 85 KB                                                                              |
| م                                                                                                    |                                                                                                    | . 🗶 💶 🛷 😕 🚾                                                                                                    | 🛄 Тор 🔨 🔚                                                                                                    | ● 🧖 ू × ট 🖋 中                                                                                                    | 万午 12:10<br>2023/11/28 □                                                           |

## 2. Click "Share"

| 🚼 Wormhole CrossLink | ×     |
|----------------------|-------|
|                      | Share |
| IPad(86FE)           |       |
|                      |       |
|                      |       |

|  | 1 |
|--|---|
|  | 8 |
|  |   |

## Data Sharing - from iPad®/iPhone® to Windows®

1. Select the photos(files) and click the share icon in app, then select the CrossLink app.

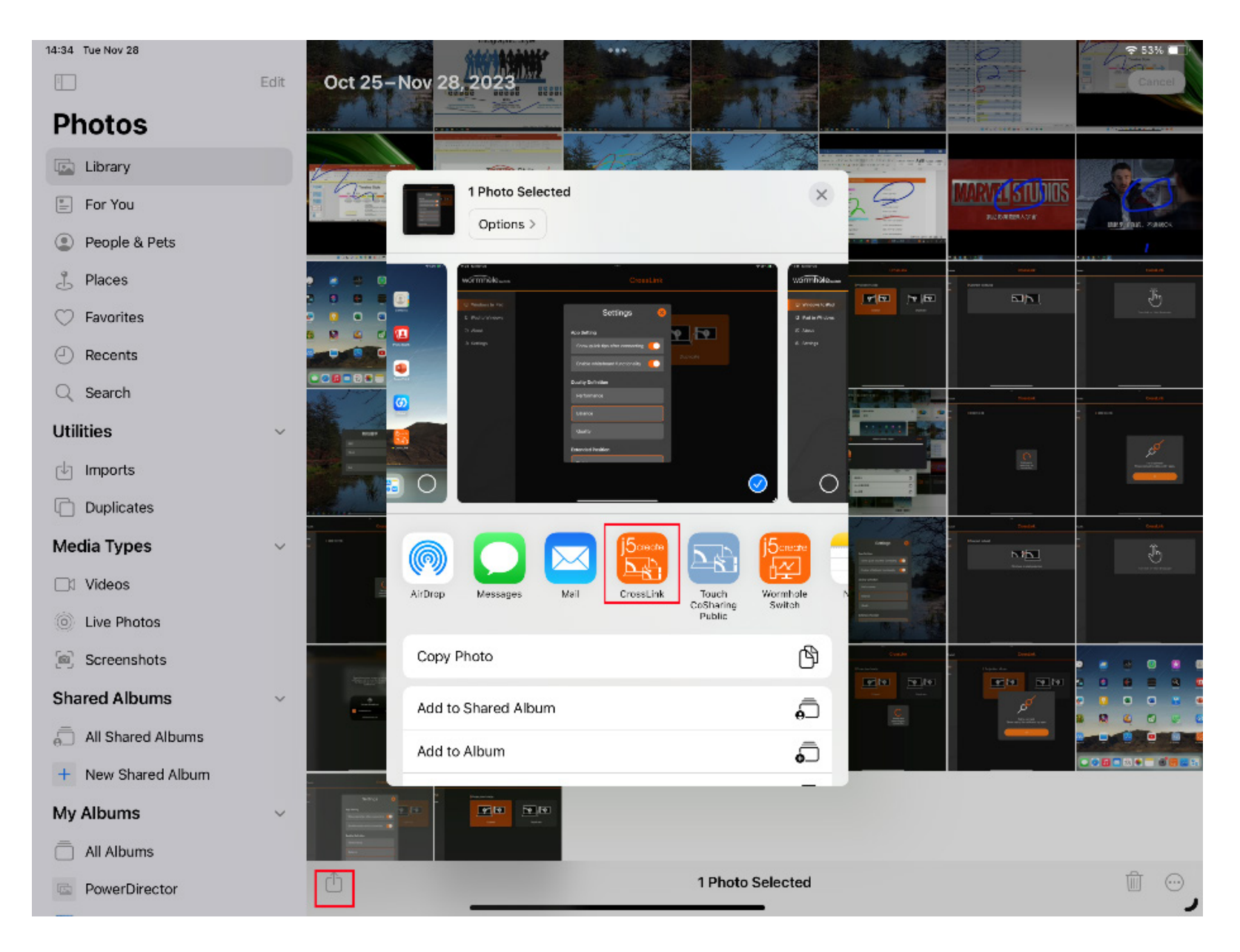

## 2. Click "Share".

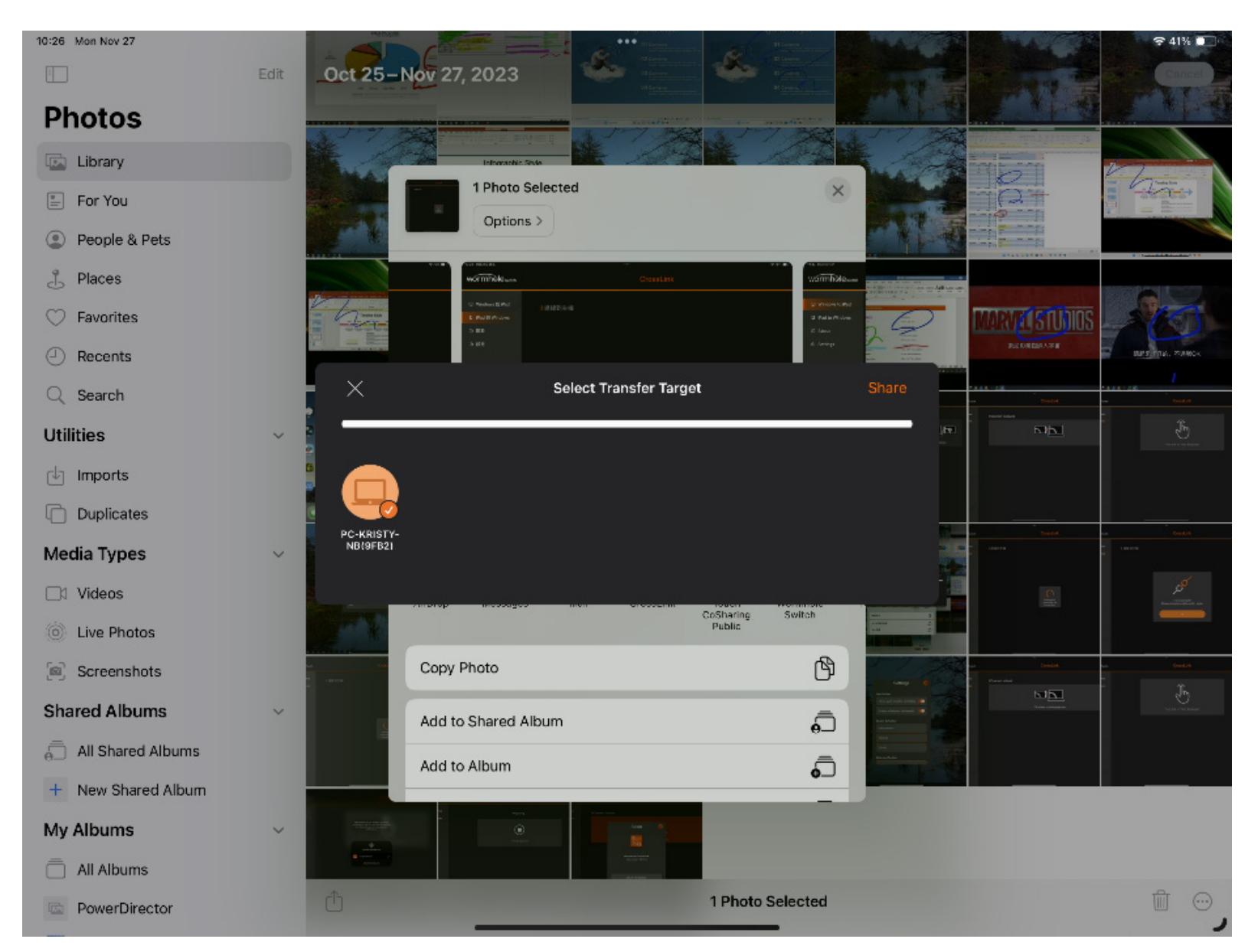

## iPad<sup>®</sup> to Windows<sup>®</sup>

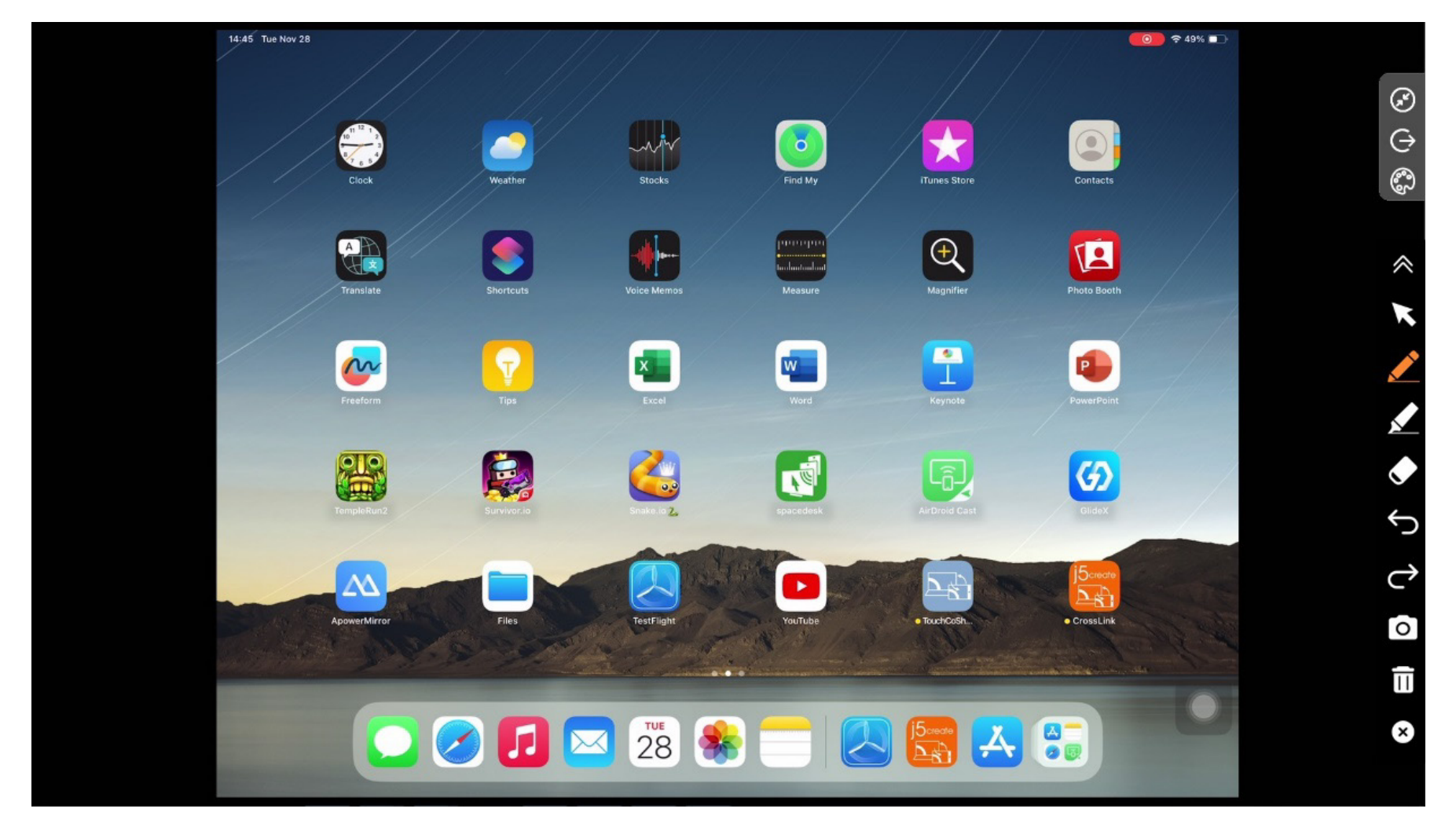

## Windows® to iPad®

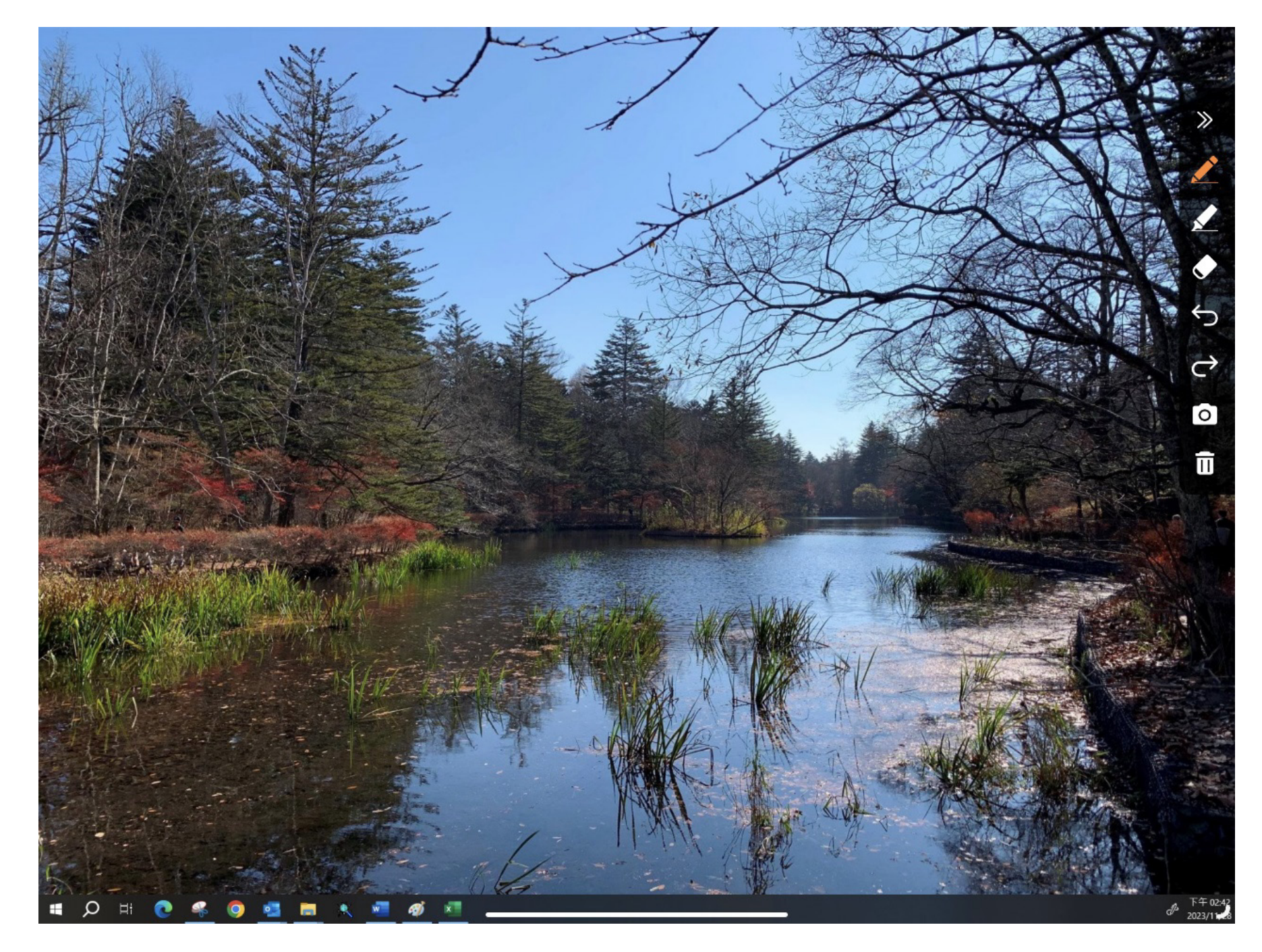

Movable and resizable Picture-in-Picture window let you using iPad®/iPhone in a bigger screen.

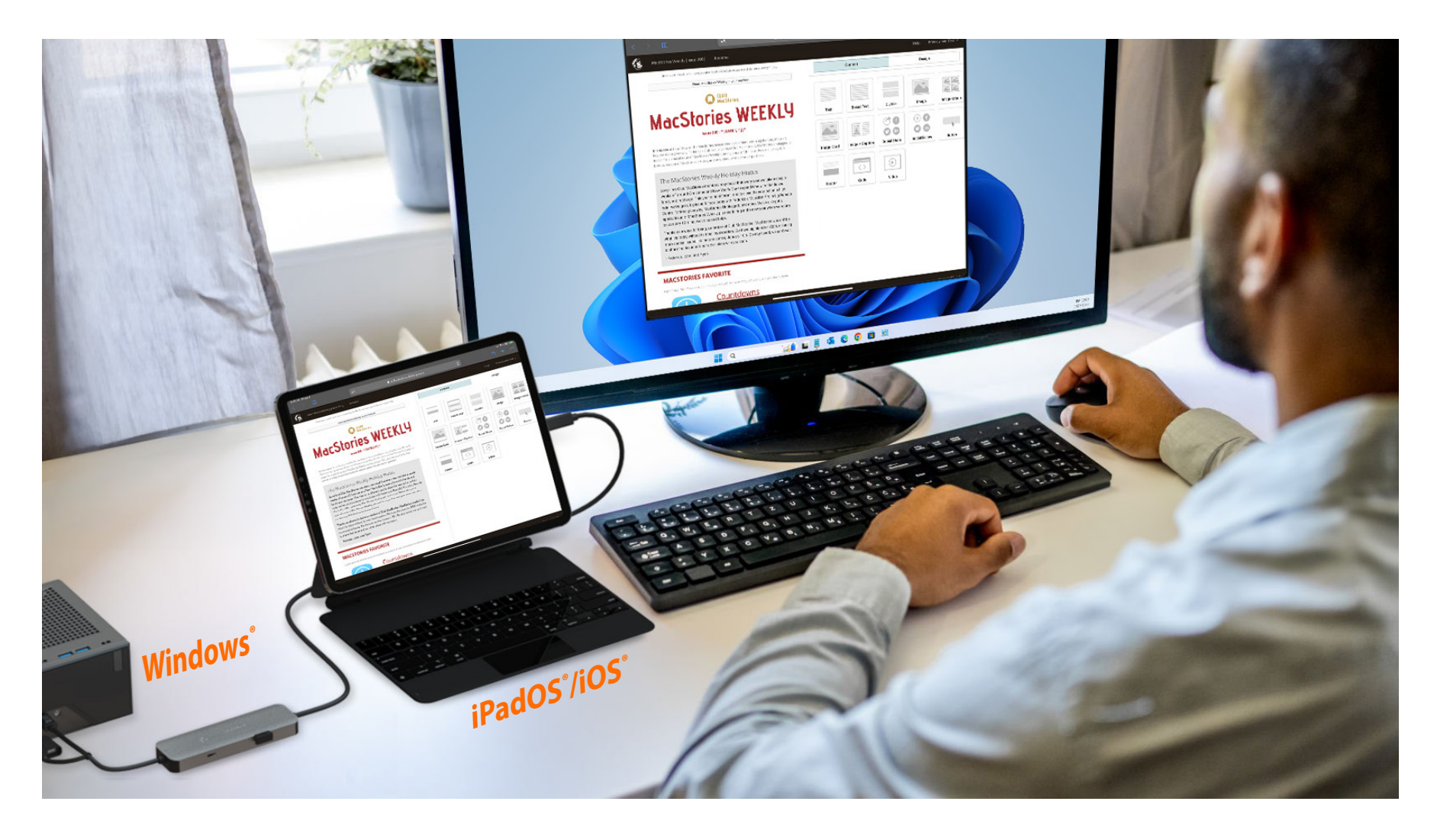